# IT Essentials 5.0

# 12.3.1.4 Лабораторная работа — устранение сетевой неполадки

## Введение

Распечатайте и выполните эту лабораторную работу.

В этой лабораторной работе вы найдете и устраните неполадку на компьютере, который не подключается к сети.

#### Рекомендуемое оборудование

- Компьютер, работающий под управлением Windows 7.
- Беспроводной маршрутизатор Linksys E2500.
- Соединительный кабель Ethernet.

#### Ситуация

Компьютер не подключается к Интернету, к общим сетевым папкам или к сетевым принтерам.

### Действие 1

Откройте командную строку и при помощи средств командной строки определите IP-адрес, маску подсети и шлюз по умолчанию для компьютера.

## Действие 2

При помощи средств командной строки попробуйте устранить неполадку сетевого подключения.

### Действие 3

Проверьте параметры на экранах настройки беспроводного маршрутизатора.

#### Действие 4

Какие действия вы выполнили для устранения неполадки сети?